## **Configuring iQualify One**

Configuring iQualify One for SSO enables administrators to manage their users using Citrix Gateway. Users can securely log on to iQualify One using their enterprise credentials.

To configure iQualify One for SSO through SAML, follow the steps below:

- 1. In a browser, type the URL, https://<yourdomainname>.iqualify.com/ and press Enter.
- 2. Type the credentials, and click **Sign in**.

| Reversed by learning | fy                             |
|----------------------|--------------------------------|
| WELCOME TO CTXNS     | QA LEARNING                    |
| Email address        | 1                              |
| Password             |                                |
| Sign in              | Forgot password?               |
|                      | Powered by Rearning Q iQualify |

3. On the Landing page, click on the personal menu at the top right corner. Click **Account Settings.** 

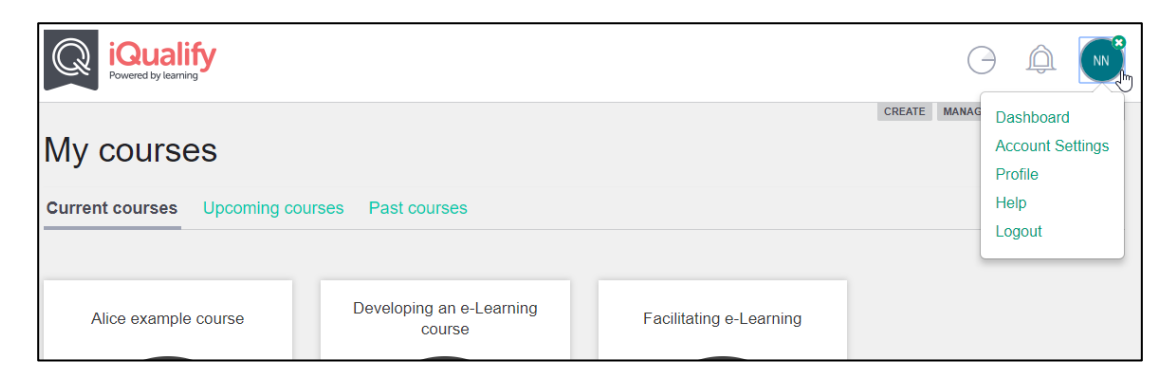

**Citrix Gateway** 

4. On the Account page, click 🗾 icon.

|         |           | 0 Â             | NN      |
|---------|-----------|-----------------|---------|
|         | CREATE MA | NAGE FACILITATE | LEARN   |
|         |           |                 |         |
|         |           |                 |         |
| Country |           |                 |         |
|         | •         |                 |         |
|         | Country   | Country         | Country |

5. In the left pane, under Account Settings, click **Integrations**.

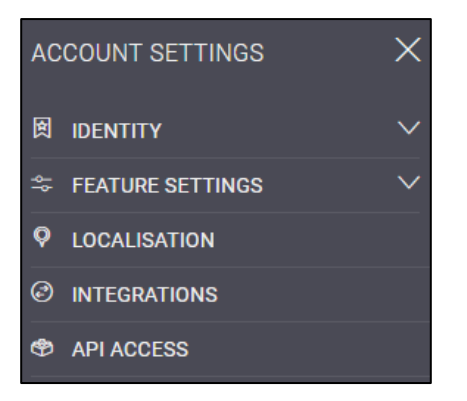

6. On the Integrations page, click **SAML**.

| Q iQualify<br>Powered by learning |                |                                |
|-----------------------------------|----------------|--------------------------------|
| INTEGRATIONS                      | APPS EVENT HUB | CREATE MANAGE FACILITATE LEARN |
| Google<br>Assiytics SAML          | Same           |                                |

7. On the SAML Authentication page, type the following information:

| SAML Authentication Settings                                         |   |
|----------------------------------------------------------------------|---|
|                                                                      |   |
| SAML SINGLE SIGN-ON SERVICE URL                                      |   |
| https:///saml/login                                                  |   |
| Enter your SAML 2.0 Endpoint URL.                                    |   |
| SAML LOGOUT URL                                                      |   |
| https://                                                             |   |
| Enter your SAML 2.0 Logout URL.                                      |   |
| PUBLIC CERTIFICATE                                                   |   |
| BEGIN CERTIFICATE                                                    | • |
|                                                                      | 4 |
| Copy and paste your entire SAML Signing Certificate - Base64 encoded |   |
| LOGIN BUTTON LABEL                                                   |   |
| industria 5                                                          |   |
| Will appear on the login page as: Sign in with NetScaler             |   |
|                                                                      |   |
| SAVE CANCEL                                                          |   |

- i. Switch **ON** the toggle switch to configure the SAML settings.
- ii. **SAML Single Sign-On Service URL**: Enter the IdP URL, SAML 2.0 endpoint, for example, https://example.com/saml/login
- iii. **SAML Logout URL:** Enter the IdP Log off URL, for example, https://example.com/ cgi/tmlogout
- iv. **Public Certificate:** To upload the certificate:
  - a. Remotely access your NetScaler instance using PuTTY.
  - b. Navigate to /nsconfig/ssl folder (using shell command cd /nsconfig/ssl) and press **Enter**.
  - c. Type cat <certificate-name> and press **Enter**.

| 1  | BEGIN CERTIFICATE                                                                                                    |
|----|----------------------------------------------------------------------------------------------------|
| 2  | MIIFPzCCBCegAwIBAgIQApjYl89Tw/6/mHRS5nGDUzANBgkghkiG9w0BAQsFADBN                                                                                                    |
| 3  | NOs - THE REPORT OF A DEPENDENCE OF A DEPENDENCE OF A DEPENDEN |
| 4  | aWc                                                                                                    |
| 5  | NT <sub>E</sub>                                                                                                    |
| 6  | BAC N5j                                                                                                    |
| 7  | LjE                                                                                                    |
| 8  | ADC 2EQ                                                                                                    |
| 9  | yVj 🔰 🖉 🐂 🗛 🗛 🗛 🗛 🗛 🗛 🗛 🗛 🗛 🗛 🗛 🗛                                                                                                    |
| 10 | kjf zht                                                                                                    |
| 11 | vd8                                                                                                    |
| 12 | RK2 91K                                                                                                    |
| 13 | RYc                                                                                                    |
| 14 | MBa                                                                                                    |
| 15 | +Cc /IZ                                                                                                    |
| 16 | Y2V                                                                                                    |
| 17 | BBY HAG                                                                                                    |
| 18 | Ly?                                                                                                    |
| 19 | Oit                                                                                                    |
| 20 | MDc 2Vy                                                                                                    |
| 21 | dC5 4GG                                                                                                    |
| 22 | GGP 2Nh                                                                                                    |
| 23 | Y2V                                                                                                    |
| 24 | dDAZxf                                                                                                    |
| 25 | PA6                                                                                                    |
| 26 | +X2 NpI                                                                                                    |
| 27 | gSf 3c3                                                                                                    |
| 28 | c+r DF1                                                                                                    |
| 29 | UOZimwmmopreicnajjorinwwczckpuouarwyenwiwyinwguaiz/m/wzogowzy4NJ                                                                                                    |
| 30 | 6ED5                                                                                                    |
| 31 | END CERTIFICATE                                                                                                    |
| 32 |                                                                                                    |

- d. Copy the text between -----BEGIN CERTIFICATE----- and -----END CERTIFICATE-----
- 8. Click Save.

The SAML authentication is complete. You can view the 💙 icon against SAML on the Integrations page.

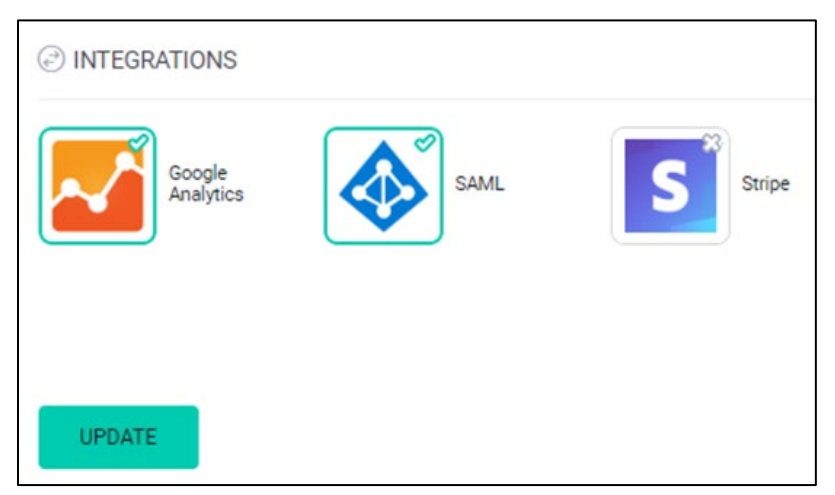